# RACGP Fellowship Support Program

Bookings and workplace-based assessments Instructions for external assessors

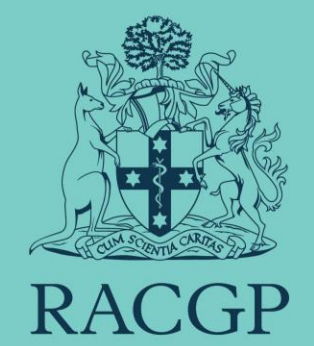

# Contents

|                                                       | raye |  |
|-------------------------------------------------------|------|--|
| The structure of a workplace-based assessment         |      |  |
| Process for bookings                                  |      |  |
| Zoom meeting invitation                               |      |  |
| Where and how to locate the FSP portal                |      |  |
| How to access a registar's WBA                        |      |  |
| <ul> <li>mini-clinical evaluation exercise</li> </ul> | 11   |  |
| <ul> <li>Global assessment of competence</li> </ul>   | 13   |  |
|                                                       | 14   |  |
| Trouble shooting                                      |      |  |
| We're here to help                                    |      |  |

Dago

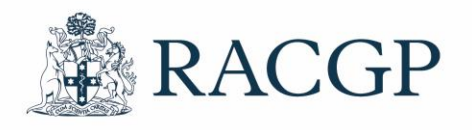

# The structure of a workplace-based assessment

Below is a rough structure of the workplace-based assessment (WBA). These times are a guide only, and registrars can adapt timings on the day if required. For example, they may wish to discuss their cases first (as the training site might not be open), and then see patients.

#### • 10-minute introduction with assessor (1:1) no patient

- Patient 1 30 minutes (patient consultation 15 minutes & 1:1 feedback with ME 15 minutes)
- Patient 2 30 minutes (patient consultation 15 minutes & 1:1 feedback with ME 15 minutes)
- Patient 3 30 minutes (patient consultation 15 minutes & 1:1 feedback with ME 15 minutes)
- Patient 4 30 minutes (patient consultation 15 minutes & 1:1 feedback with ME 15 minutes)
- **Case-based discussion 1 –** 20 minutes (no patient)
- **Case-based discussion 2 –** 20 minutes (no patient)
- 10-minute final discussion with assessor (1:1) no patient.

#### **Registrars need to:**

- Login 5-10 minutes prior to the session to ensure all technical devices including camera and audio are working.
- Ensure the Practice/Clinic team have obtained signed patient consent forms and saved to patient file/s.

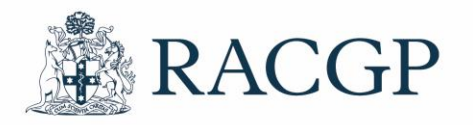

# Process for bookings

\*\*FSP Workplace Based Assessment\*\* Bookings calendar. \*\*FSP Workplace Based Assessment\*\* We'll ask you for your availability for upcoming You've been added as a staff member WBA's. Go to Bookings Once your availability is confirmed, we'll add your times and dates into Microsoft (MS) bookings. This is our team booking platform. Welcome to Microsoft Bookings! You'll receive an email notification like this example. When you receive this notification, there is no action required from you. Own your time Make it simpler for others to meet with you when you're free.

FSP Admin invited you to accept meetings from

#### Process for bookings continued.

We create a booking link based on your proposed schedule which will be sent to registrars and they can choose which date and time suits them.

When a registrar makes a booking, you'll receive an email noting the booking details (no link is included in this email). See example on the right.

Again, when you receive this notification, there is no action required from you, this is for you to know a registrar has booked a session.

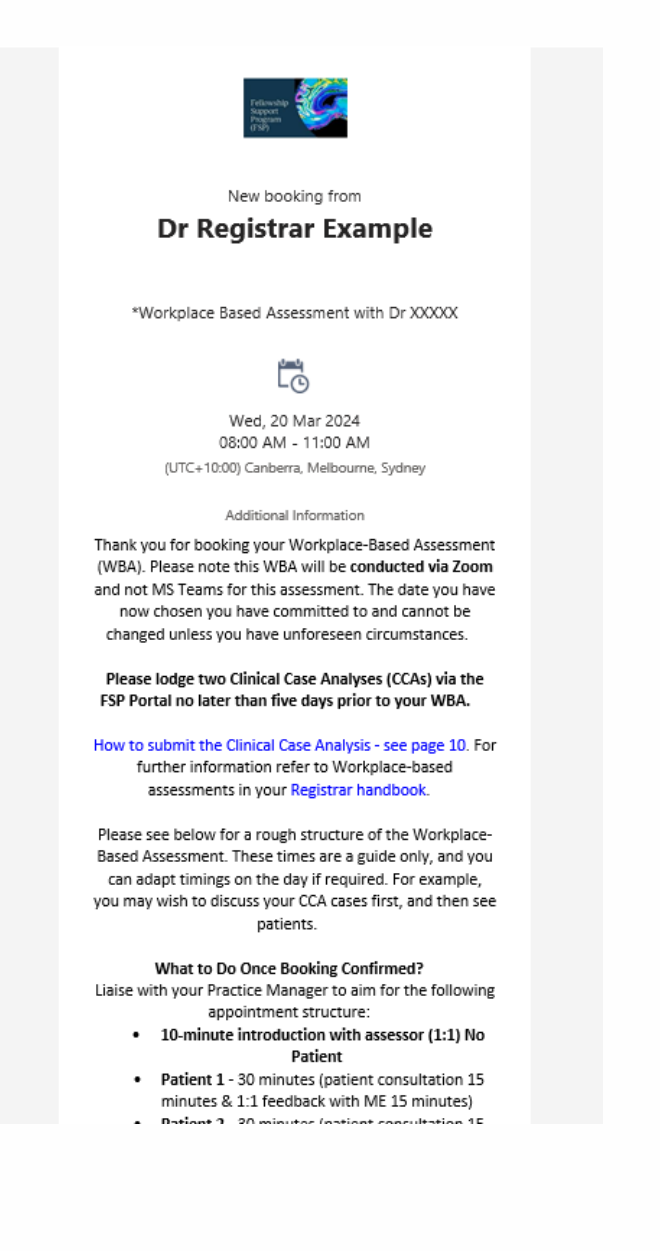

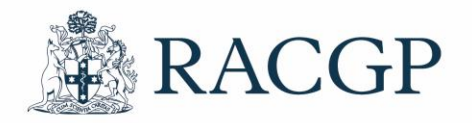

# Zoom meeting invitation

FSP Admin also receive a copy of the booking and we'll create a meeting request with a Zoom link for the time and date the registrar selected. This meeting request will be sent to you only and we provide the Zoom link and passcode information within the MS booking app. This allows MS bookings to provide multiple reminders to the registrar.

| i) You haven<br>This appoi                                                                                    | 't sent this meeti<br>ntment conflicts                                                                                                    | ng invitation yet.<br>with another one on your calendar.                                                                                                    |                                             |
|----------------------------------------------------------------------------------------------------|----------------------------------------------------------------------------------------------------|----------------------------------------------------------------------------------------------------|---------------------------------------------|
| $\triangleright$                                                                                              |                                                                                                    |                                                                                                    |                                             |
| Send                                                                                                    | Required                                                                                                    | ○ <u>yourname@provider.com</u>                                                                                                    |                                             |
|                                                                                                    | Optional                                                                                                    |                                                                                                    |                                             |
|                                                                                                    | Start time                                                                                                    | Wed 20/03/2024                                                                                                    |                                             |
|                                                                                                    | End time                                                                                                    | Wed 20/03/2024         11:00 AM <ul></ul>                                                                                                    |                                             |
|                                                                                                    | Location                                                                                                    | https://racgp.zoom.us/j/99809774524?pwd=SFpxTUY3dzk4SkdNWDFIK1FISjhGQT09&from=addon                                                                                                    |                                             |
| Dear Dr                                                                                                    |                                                                                                    |                                                                                                    |                                             |
| Please find the n                                                                                             | neeting details of                                                                                                    | the Workplace-Based Assessment (WBA) to be conducted with registrar Dr XXXXXXXXXXXXXXXXXXXXXXXXXXXXXXXXX                                                                                                    |                                             |
| Please note, the<br>we welcome you                                                                            | registrar is requir<br>to complete a ra                                                                                                    | ed to lodge your Clinical Case Analyses (CCAs) no later than 5 days prior to your WBA. If it's not completed within the time frame please continue with the Mini CEXs as it's the responsibility of the registrar to complete within the required timeframe. If you have time at the end of the session before the 3 hours end.                                                                                                    | The WBA will be                             |
| Please see below                                                                                              | for a rough struc                                                                                                    | ture of the Workplace-Based Assessment. These timeframes are a guide only, and you can adapt timings on the day if required. For example, you may wish to discuss your CCA cases first, and then observe                                                                                                    | conducted via Zoom.                         |
| What to Do Once<br>Liaise with your I<br>If you can log in !<br>o I<br>o I<br>o I<br>o I<br>o (<br>o (<br>o ( | e Booking Confirm<br>Practice Manager<br>5-10 minutes early to<br>5-10 minute introv<br>Patient 1 - 30 min<br>Patient 2 - 30 min<br>Patient 3 - 30 min<br>Patient 4 - 30 min<br>Clinical Case Anal-<br>Clinical Case Anal-<br>10 minute final dis | ned?<br>to aim for the following appointment structure:<br>tensure your technology is working and you're ready for the session to begin.<br>Juction with ME (1:1) No Patient<br>utes (patient consultation 15 minutes & 1:1 feedback with ME 15 minutes)<br>utes (patient consultation 15 minutes & 1:1 feedback with ME 15 minutes)<br>utes (patient consultation 15 minutes & 1:1 feedback with ME 15 minutes)<br>utes (patient consultation 15 minutes & 1:1 feedback with ME 15 minutes)<br>utes (patient consultation 15 minutes & 1:1 feedback with ME 15 minutes)<br>utes (patient consultation 15 minutes & 1:1 feedback with ME 15 minutes)<br>utes (patient consultation 15 minutes & 1:1 feedback with ME 15 minutes)<br>utes (patient consultation 15 minutes & 1:1 feedback with ME 15 minutes)<br>uses (patient consultation 15 minutes & 1:1 feedback with ME 15 minutes)<br>uses (patient consultation 1 |                                             |
| • FSP patie                                                                                                   | s for your upcom<br>ant consent form                                                                                                    | ing WBA                                                                                                    |                                             |
| Informat     We're here to be                                                                                 | ion on Workplace                                                                                                    | -based assessments                                                                                                    |                                             |
| Warm regards<br>Courtney                                                                                      | .p, so prease reer                                                                                                    |                                                                                                    | Healthy Profession.<br>Healthy Australia. 6 |
|                                                                                                    |                                                                                                    | zoom 4                                                                                                    |                                             |

## Where and how to locate the FSP portal

We'll provide you access to the FSP portal and the registrars' assessments. To access the FSP portal, please follow the steps below.

#### 1. Login to the RACGP website

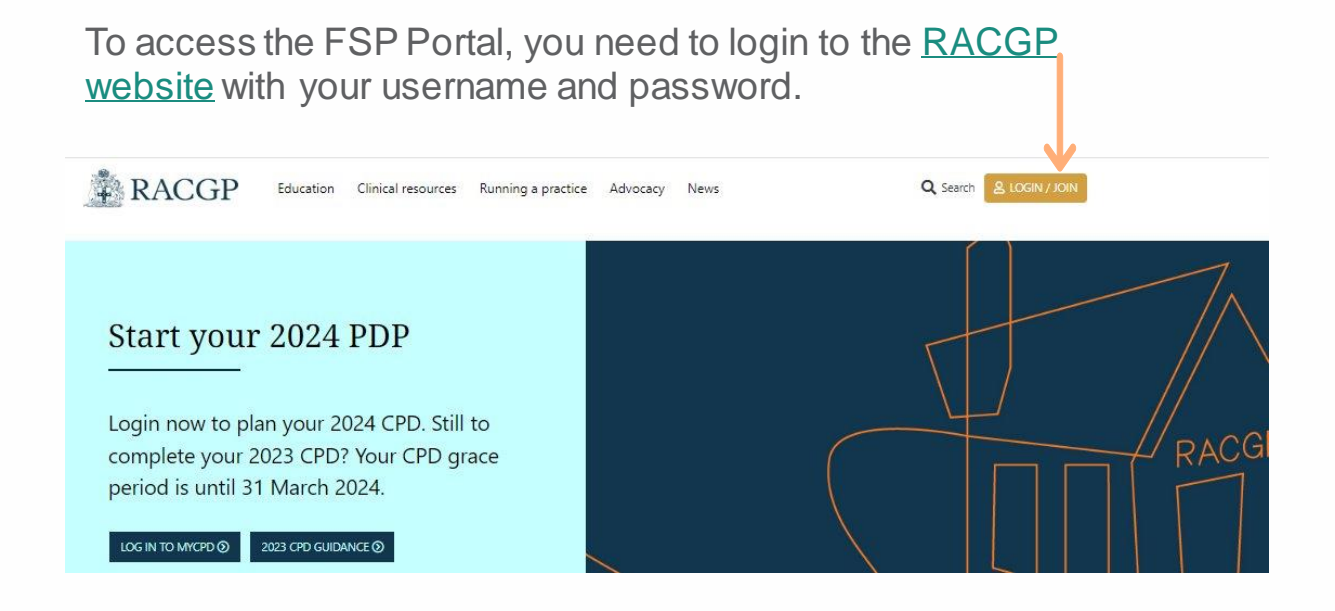

#### IMPORTANT to note:

We ask you <u>not</u> to tick 'stay signed in on this computer' and always log in and log out after you use your RACGP account.

| Login<br>             |                                 |                          |
|-----------------------|---------------------------------|--------------------------|
|                       | User name:                      | Forgotten/Reset password |
|                       | Password:                       |                          |
| X don't tick this box | Stay signed in on this computer |                          |
|                       | LOGIN                           |                          |

Reason: It won't allow you access if you have other roles at the college – it won't register for you.

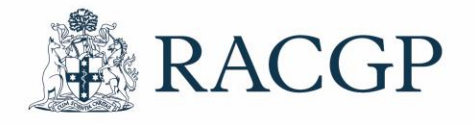

### Where and how to locate the FSP portal continued.

2. Once you're logged in, select My account on the top right.

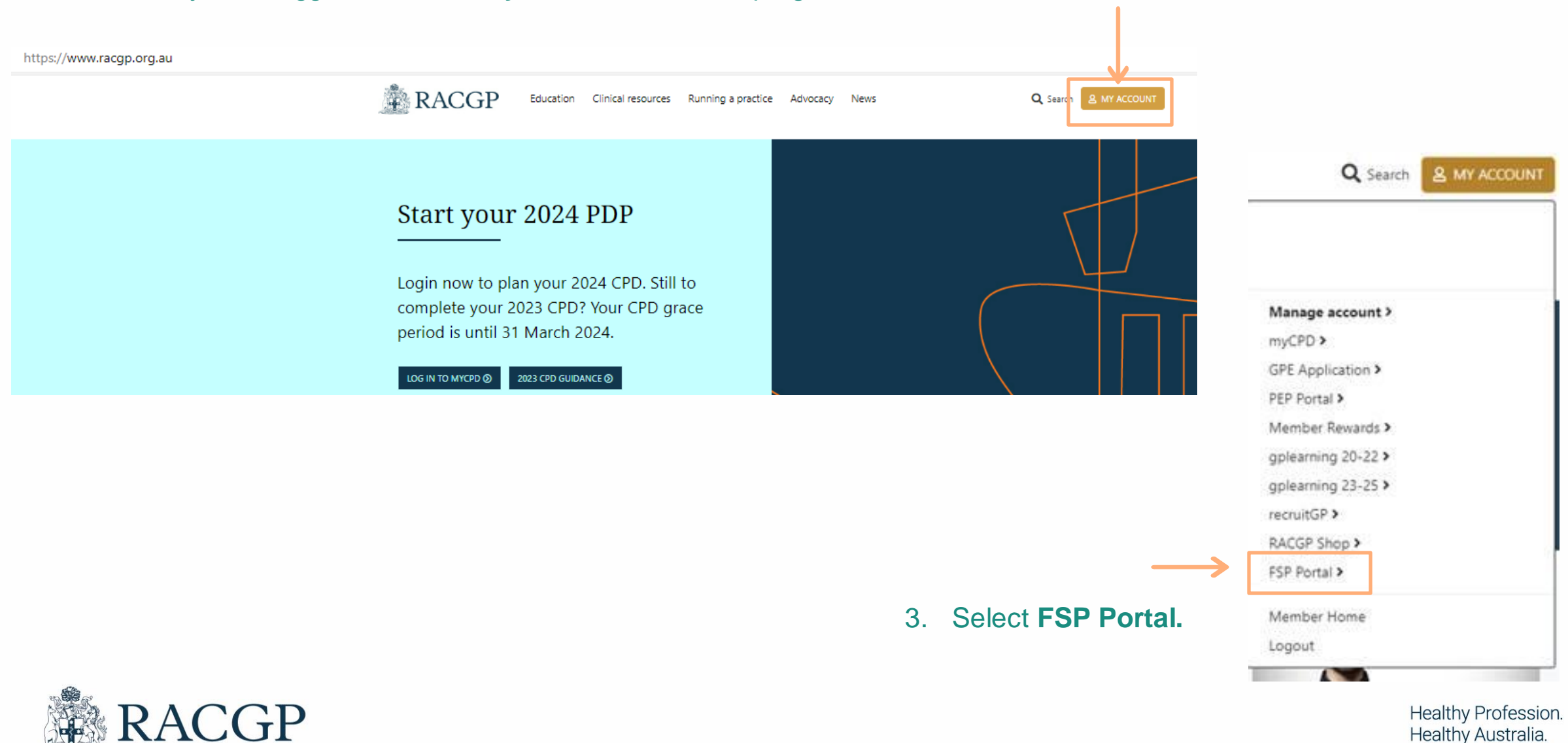

8

# How to access a registrar's WBA

1. Click on the registrar's name - anywhere on the line.

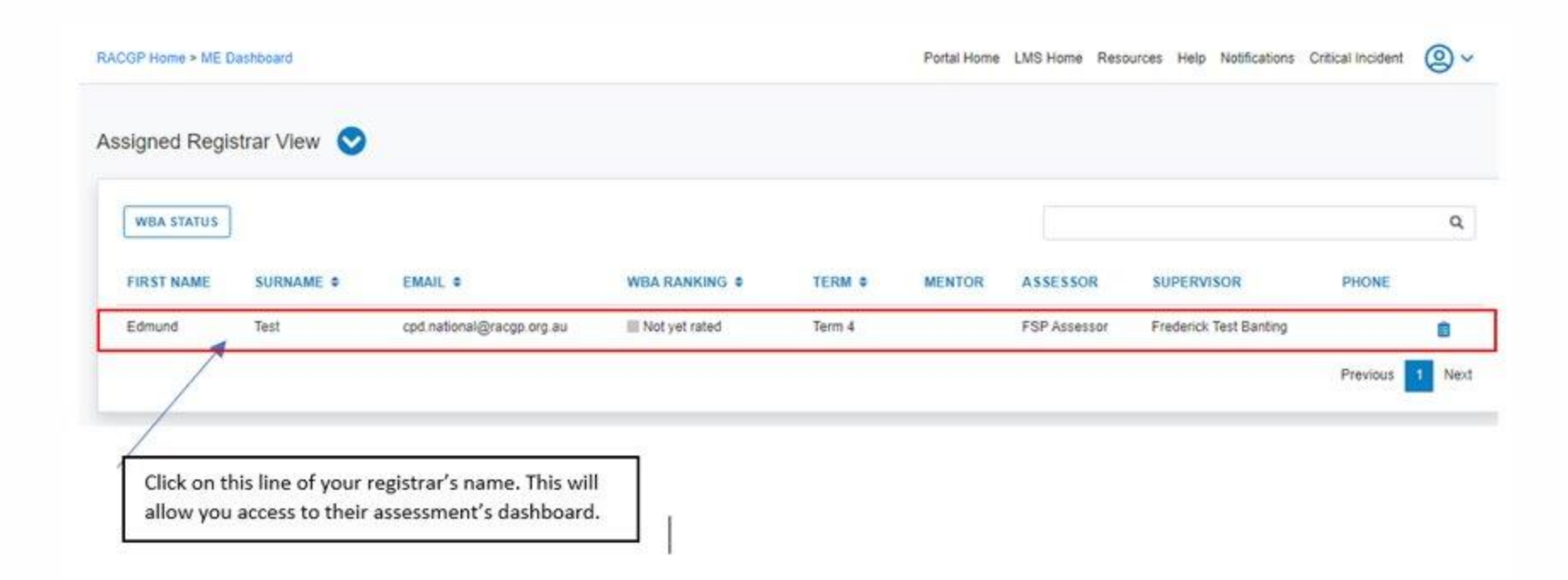

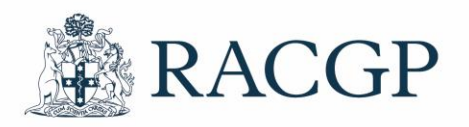

### How to access a registrar's WBA continued.

#### 2. Click on 'Assessments and Forms'.

In the assessments and forms section, you'll have the opportunity to mark and provide feedback on your registrar's assessments.

| FSP News                                                                                              |                                                                                         |                                                                                                    |                                              |  |  |  |
|----------------------------------------------------------------------------------------------------|-----------------------------------------------------------------------------------------|----------------------------------------------------------------------------------------------------|----------------------------------------------|--|--|--|
| No news to display                                                                                    |                                                                                         |                                                                                                    |                                              |  |  |  |
|                                                                                                    |                                                                                         |                                                                                                    | VIEW ALL NEWS >                              |  |  |  |
| Portfolio                                                                                             |                                                                                         |                                                                                                    |                                              |  |  |  |
| Learning plan                                                                                         | Logbook                                                                                 | Assessments and Forms                                                                                 | Documentation                                |  |  |  |
| An area for your Mentor and you to identify<br>and develop your learning objectives within<br>the FSP | An area for you to keep track of procedural skills you have accomplished within the FSP | An area for you to access a list of workplace<br>based assessments performed whilst within<br>the FSP | An area for you to access your documentation |  |  |  |
| LEARNING PLAN                                                                                         | LOGBOOK >                                                                               | ASSESSMENTS AND FORMS >                                                                               |                                              |  |  |  |
| Contact My Support Team                                                                               |                                                                                         |                                                                                                    |                                              |  |  |  |
| Assessor Supervisor                                                                                   | Training<br>Admin RACGP                                                                 |                                                                                                    |                                              |  |  |  |
| CP                                                                                                    |                                                                                         |                                                                                                    | Н                                            |  |  |  |

### How to access a registrar's WBA continued. Mini-clinical evaluation exercise.

The **mini-clinical evaluation exercise** (mini-CEX) is an assessment of the registrar's clinical skills and performance by directly observing four (4) clinical consultations.

Immediately after the assessment, allow the registrar to reflect on their performance before providing your feedback. Discuss your assessment of their performance including strengths, areas for improvement and any concerns you may have.

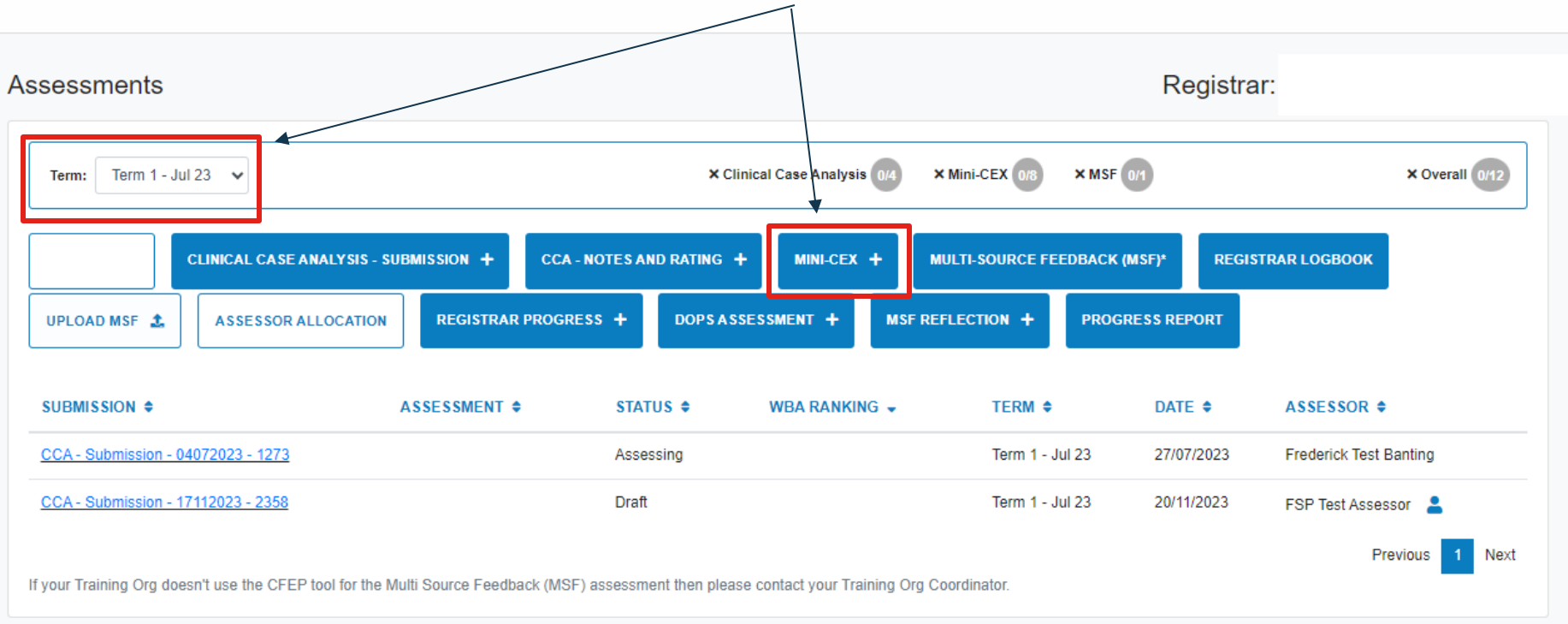

Please ensure you're in the correct term, then initiate the mini-CEX by clicking here.

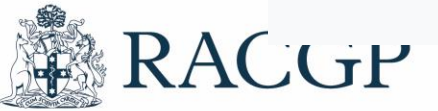

#### How to access a registrar's WBA continued. Mini-clinical evaluation exercise.

This form allows you to provide your assessment of the registrars' direct observation. Start with the date and work through the form, including your **mini-CEX rating and feedback** (by clicking on the arrows).

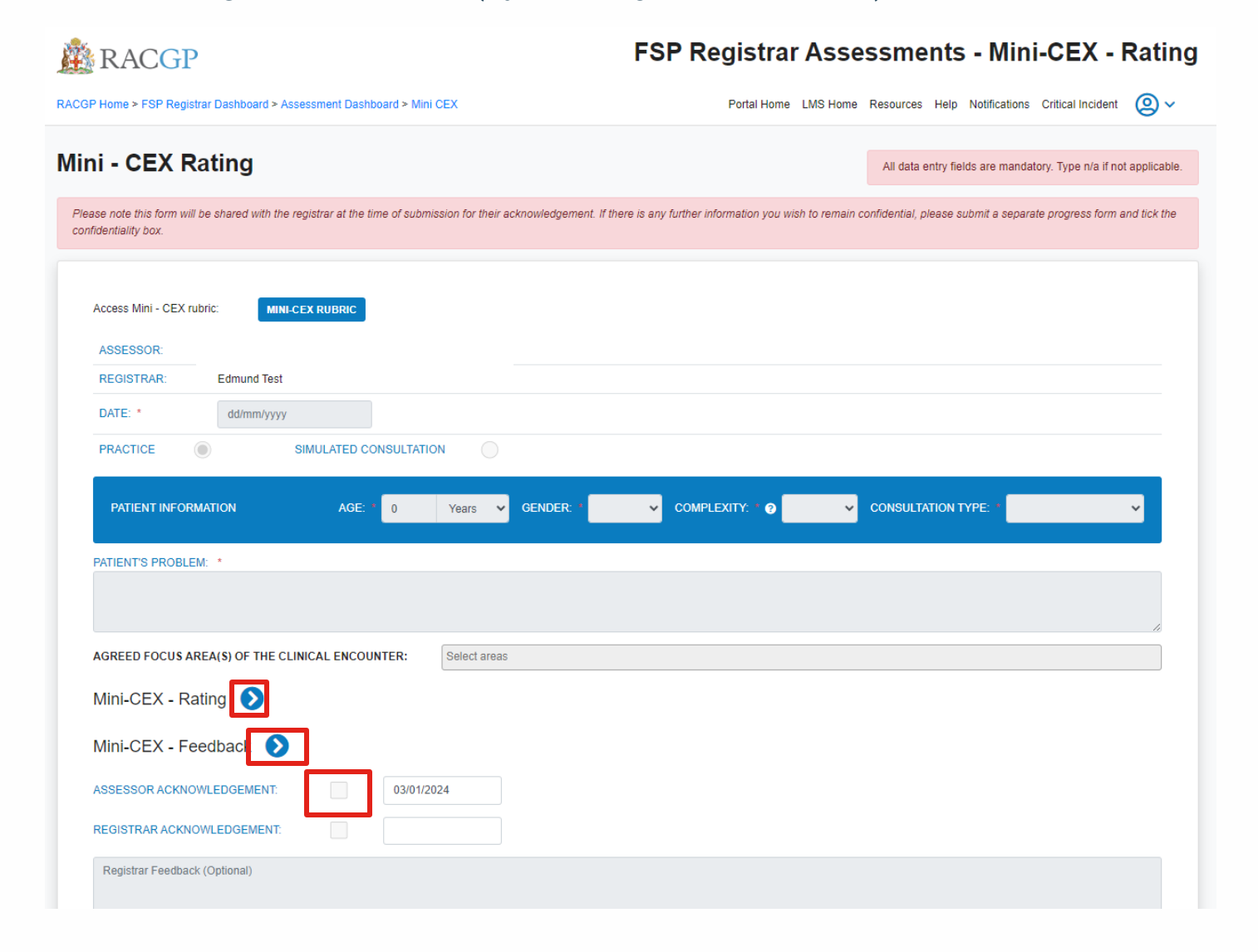

You need to complete one mini-CEX rating form per direct observation. Overall, you should complete four.

To submit the form, all sections must be filled in and you will need to tick the acknowledgement box.

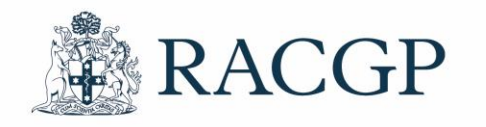

#### How to access a registrar's WBA continued. Global assessment of competence.

In the **mini-CEX – rating form**, the last question is the global assessment of competence, this represents your overall impression of the registrar's performance in the assessment. It should reflect the registrar's progression towards competent, unsupervised gene ral practice in Australia. To be rated at the expected Fellowship standard, the registrar should consistently perform at that level.

#### Mini-CEX - Rating 💟

Not all competencies are rated on every occasion, focus only on the relevant sections for this assessment

Select the option that best represents the registrar's performance using the Mini-CEX rubric as a guide. You can also use these to provide narrative anchors for what you have observed and add these onto the comments as appropriate.

The standard is set at the level of Fellowship. Overall clinical competence should be rated as being at the standard expected at the point of Fellowship and would require that the Registrar performs consistently at that standard across all the domains.

Your feedback is important, so please provide comments. Be specific and precise with a focus on what is actionable.

| COMPETENCIES                    | SIGNIFICANT PROGRESSING<br>MARGIN FOR |            |   | AT EXPECTED N<br>STANDARD |   |                    |
|---------------------------------|---------------------------------------|------------|---|---------------------------|---|--------------------|
|                                 | Ø                                     | Ø          | 0 | 0                         | Ø | 0                  |
| Communication                   |                                       |            |   |                           | 0 | ۲                  |
| Consultation skills             | 0                                     |            |   |                           | 0 | ۲                  |
| History                         | 0                                     |            |   |                           | 0 | ۲                  |
| Physical examination            | 0                                     |            |   |                           | 0 | ۲                  |
| Investigations                  | 0                                     |            |   |                           | 0 | ۲                  |
| Management                      | 0                                     |            |   |                           | 0 | ۲                  |
| Partnering with the patient     | 0                                     |            |   |                           | 0 | ۲                  |
| Professionalism                 | 0                                     |            |   |                           | 0 | ۲                  |
| General practice systems        | 0                                     |            |   |                           | 0 | ۲                  |
| Global Assessment of competence | 0                                     | $\bigcirc$ | 0 | $\bigcirc$                | 0 | • <mark>X</mark> • |

Important

Rate the Global assessment for competence prior to submitting the mini-CEX. Please select another category and don't leave as 'not rated'.

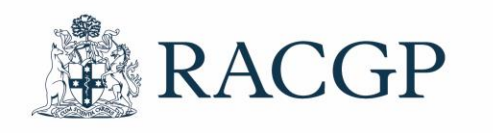

### How to access a registrar's WBA continued. Cases.

The registrar is required to upload two (2) **cases**. Please ask probing questions to assess the registrar's clinical decisionmaking skills and ability to reflect on and explain their rationale for decisions.

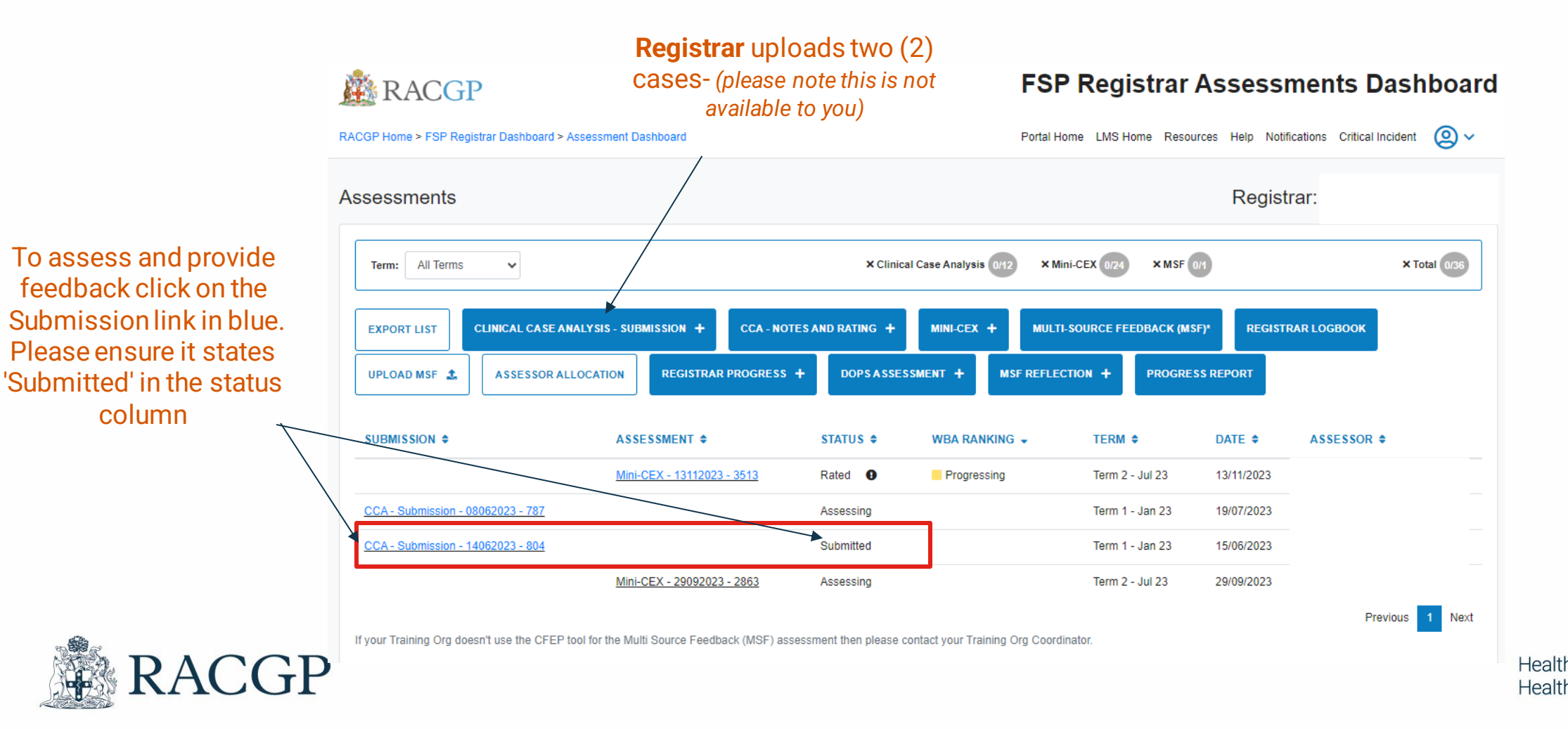

### How to access a registrar's WBA continued. Cases.

After clicking on the submitted **case**, please review and ask questions.

When you're ready to assess the case click on 'Initiate Case Analysis – Notes & Rating'.

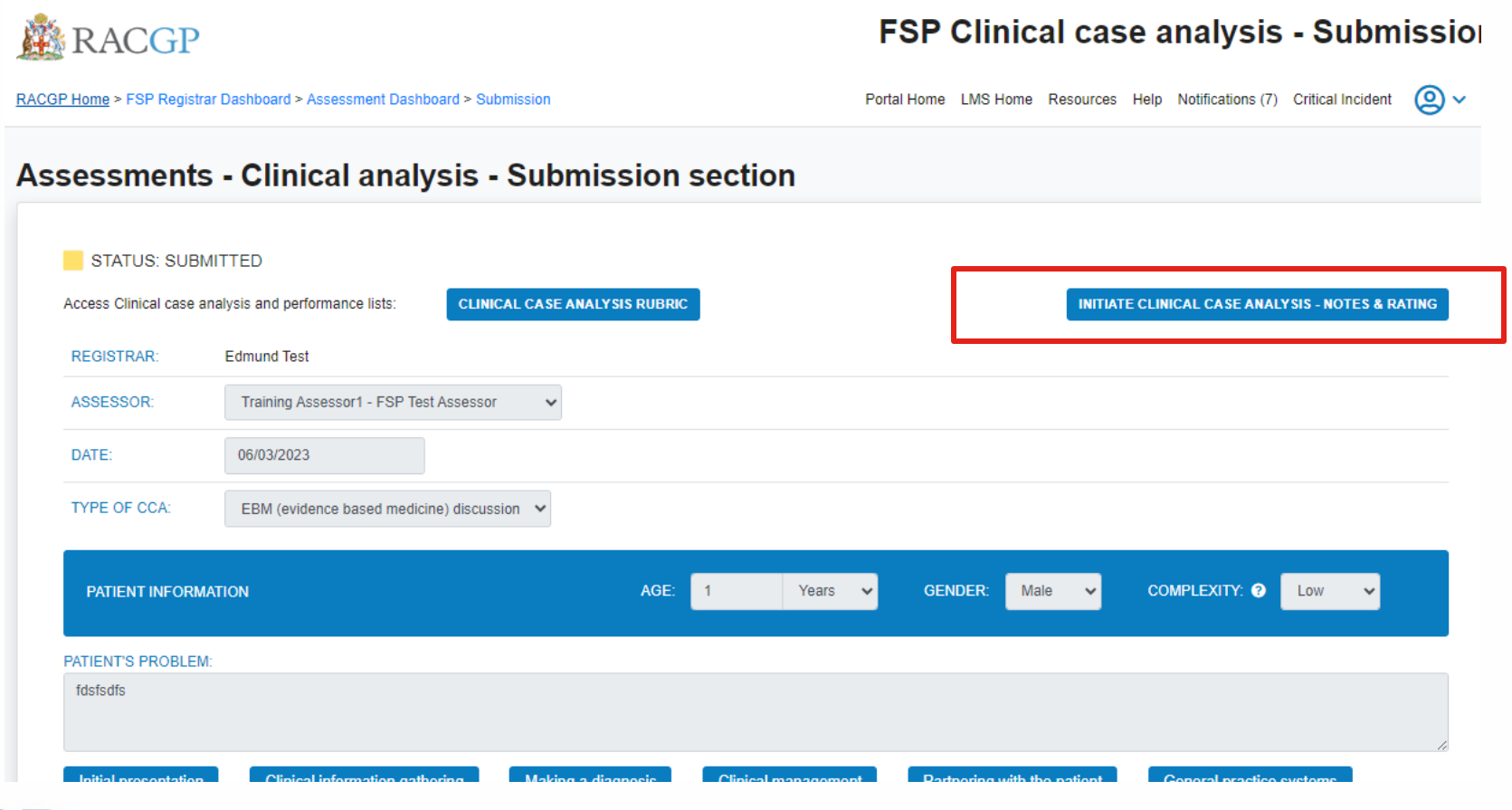

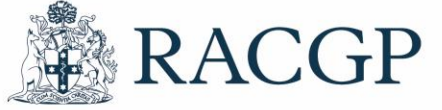

#### How to access a registrar's WBA continued. Cases.

Upon clicking 'Initiate Case Analysis – Notes & Rating', you will be taken to the ratings and assessor's form. Under each arrow indicate the registrar's competencies and provide comments for each section.

To submit the form, all sections must be filled in and you will need to tick the acknowledgement box.

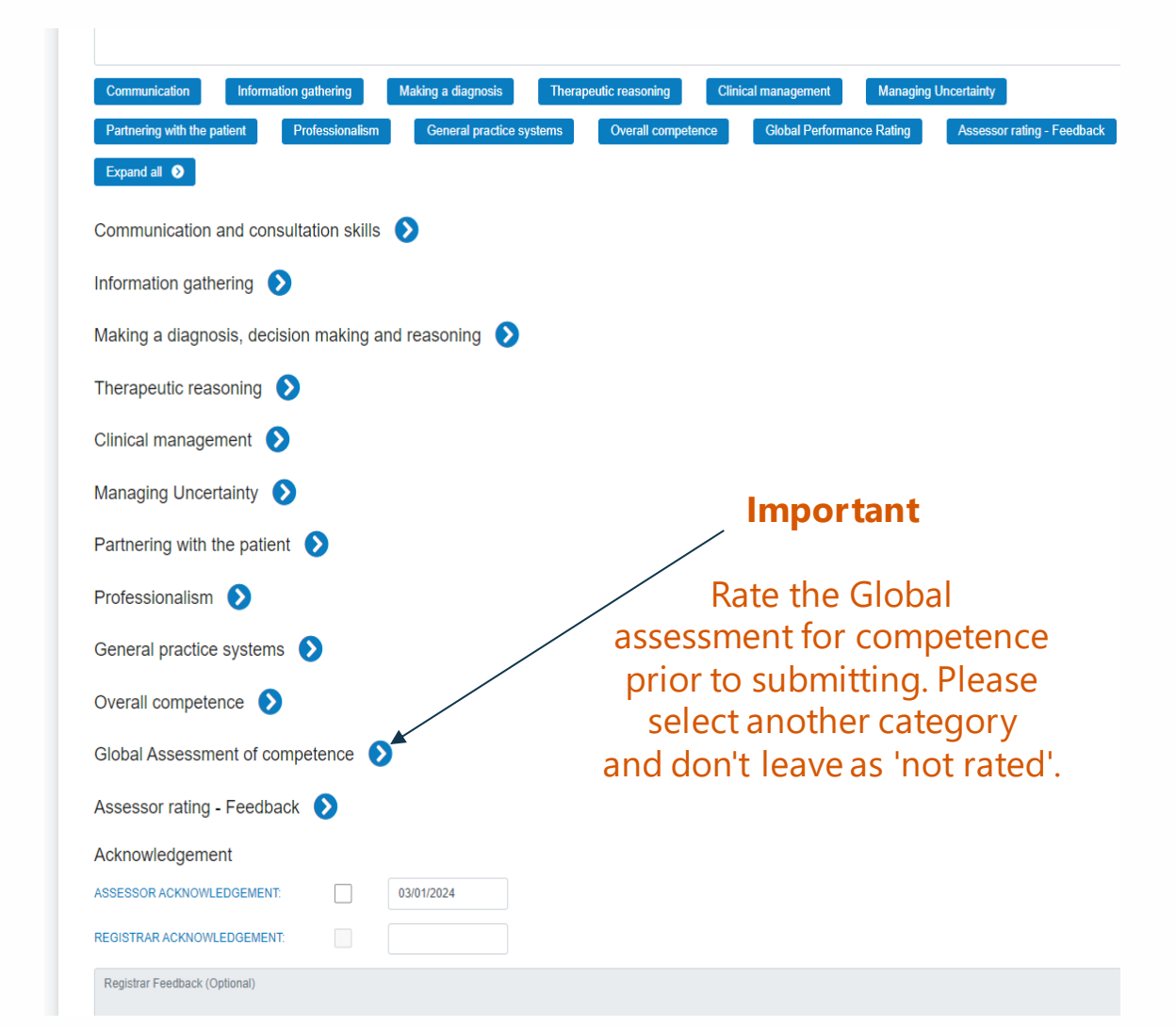

# **Trouble shooting**

Question: What if I can't find a completed or draft assessment that either myself or registrar has completed? Answer: Click on "All Terms" and it should be there. If not contact <u>fspadmin@racgp.org.au</u>

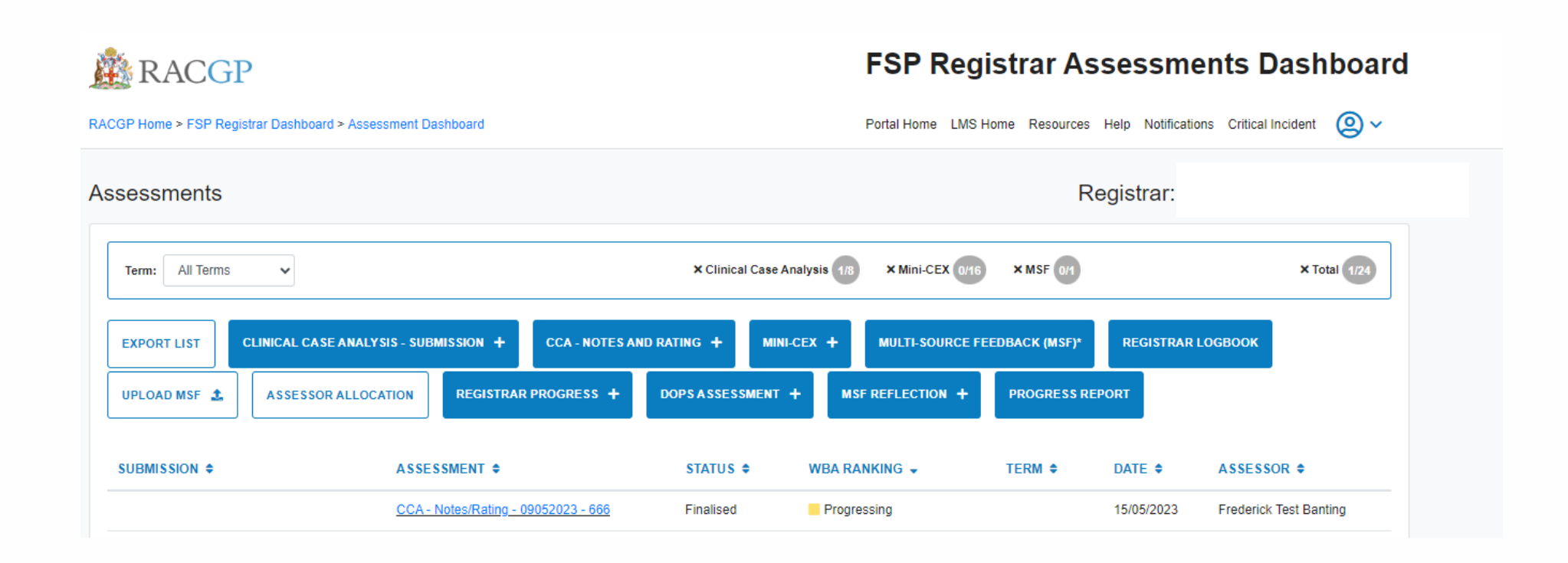

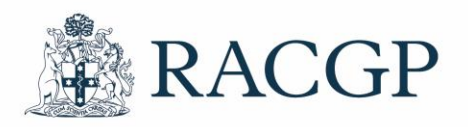

### We're here to help

If you have any general queries, you can call us on <u>1800 472 247</u> or email <u>fspadmin@racgp.org.au</u>

For clinical questions please contact Medical Educator, Dr Owen Tsao <u>owen.tsao@racgp.org.au</u>

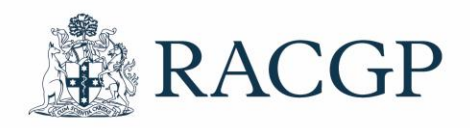